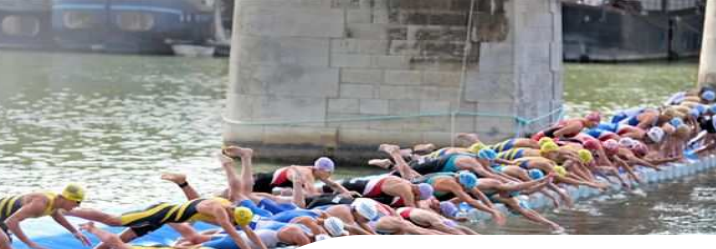

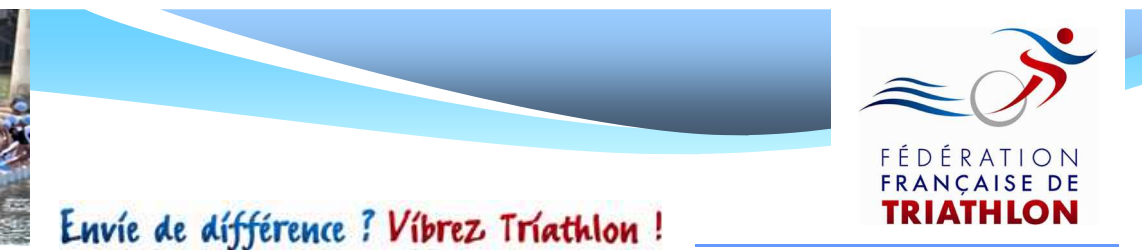

# Mode d'emploi Licenciés

### Prise de licence en ligne

Saison 2012/2013

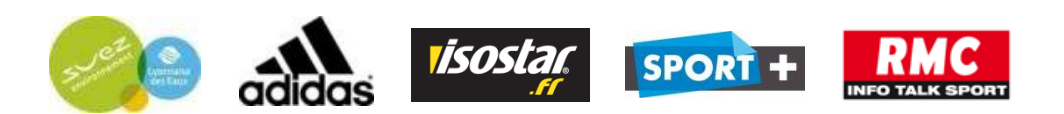

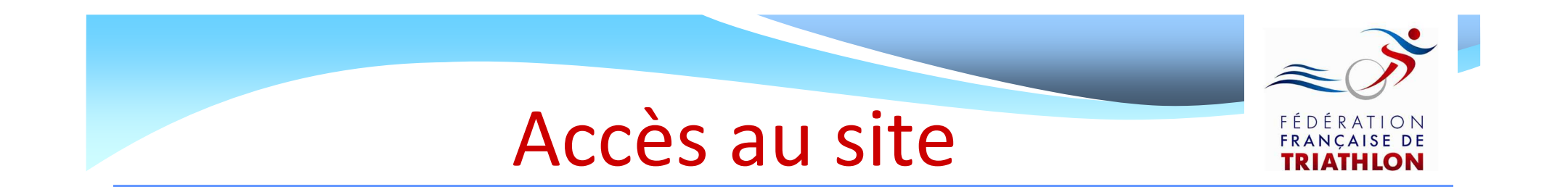

### Rendez – vous sur le site internet de la Fédération Française de Triathlon: <u>www.fftri.com</u>

### Cliquez sur « se licencier » :

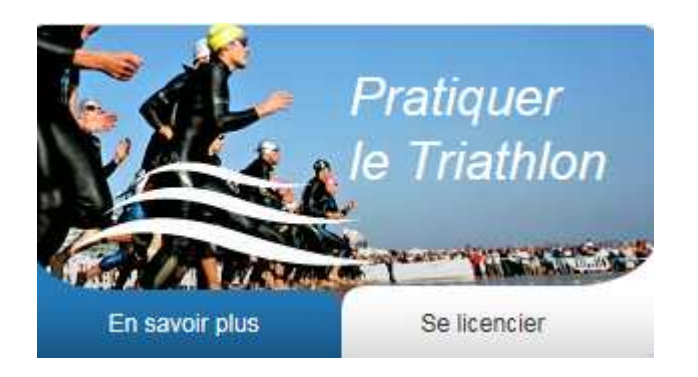

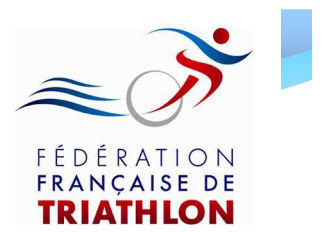

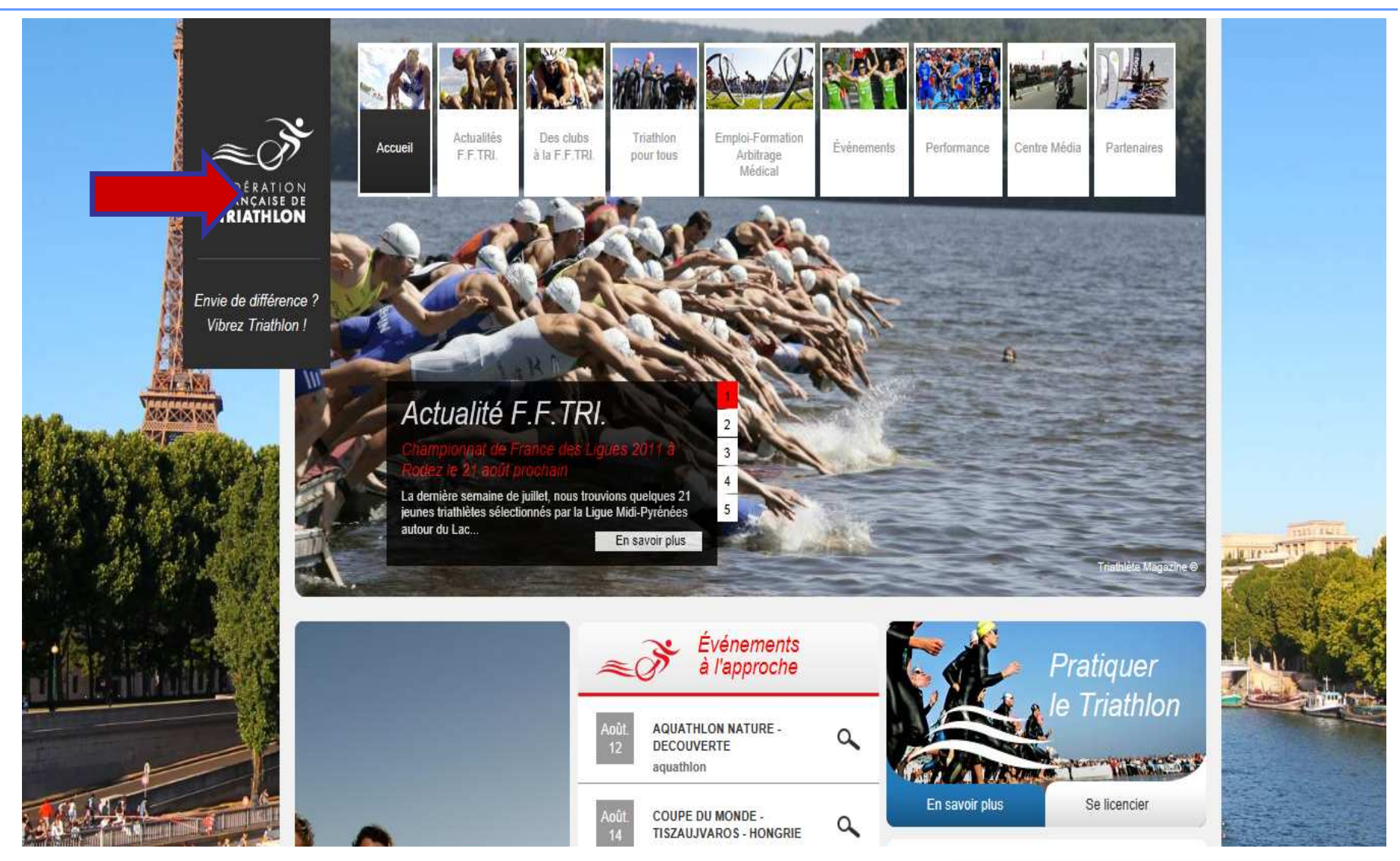

### Identification

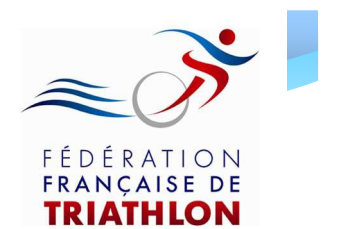

### La page d'accueil ci – dessous, s'ouvre

| FÉDÉRATION<br>FRANÇAISE DE<br>TRIATHLON | Envie de différence ? Vibrez Triathlon !                                                                                                    |  |
|-----------------------------------------|----------------------------------------------------------------------------------------------------|--|
|                                         | Bienvenue sur le site de la FFTRI         Pour prendre une licence ou suivre l'avancement de votre demande, saisissez les champs         Nom de famille :         Date de naissance :         Pays de naissance :         Pays de naissance :         Département de naissance :         Diepartement de naissance :         Diepartement de naissance :         Di |  |

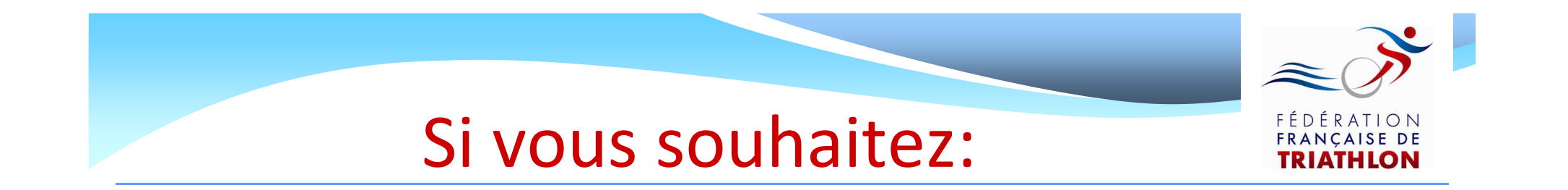

- Effectuer une demande de 1<sup>ère</sup> licence
- Effectuer une demande de renouvellement de licence
- Effectuer une demande de mutation
- Suivre l'état d'avancement de votre demande de licence
   Cliquez sur les boutons d'action !
   Envie de différence ? Vibrez Triathlon !

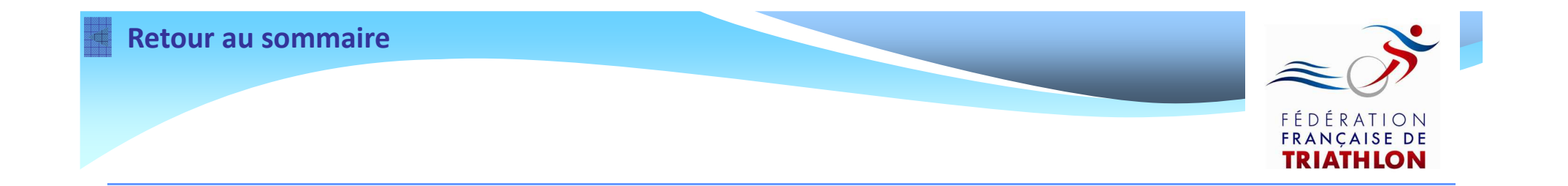

(A partir du 1<sup>er</sup> novembre 2012)

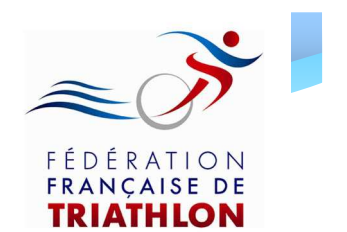

Pour effectuer une demande de 1<sup>ère</sup> licence:

• Le club que vous souhaitez rejoindre doit être affilié à la F.F.TRI. pour la saison 2012/2013

• Vous ne devez pas avoir été licencié lors de la saison 2011/2012

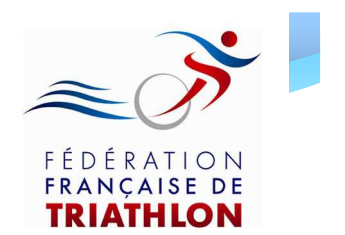

Renseignez les informations demandées dans les champs ci – dessous et cliquez sur « Valider »

Bienvenue sur le site de la FFTRI

| our prendre une licen | ce ou suivre l'avancement de votre demande, saisissez les champs suivants : |
|-----------------------|-----------------------------------------------------------------------------|
|                       |                                                                             |
| Nom de famille :      | PIC                                                                         |
| Data da naissanas i   | 12/12/1055                                                                  |
| Date de haissance :   |                                                                             |
| Pays de naissance :   |                                                                             |
| Jépartement de naissa | ance: 41 - LOIR ET CHER V                                                   |
|                       |                                                                             |
|                       | Envie de différence : Vibrez Triat                                          |

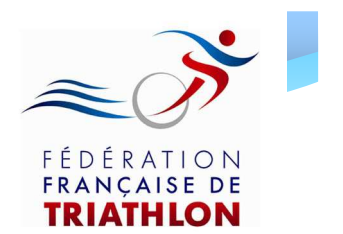

Le message ci – dessous apparaît

- Cliquez sur « Oui » si vous n'avez jamais été licencié à la F.F.TRI.
- Cliquez sur « Non » si vous avez déjà été licencié à la F.F.TRI. avant 2012 (dans ce cas prenez contact avec votre ligue régionale afin d'obtenir votre mot de passe)

FFTRI\_SiteWeb

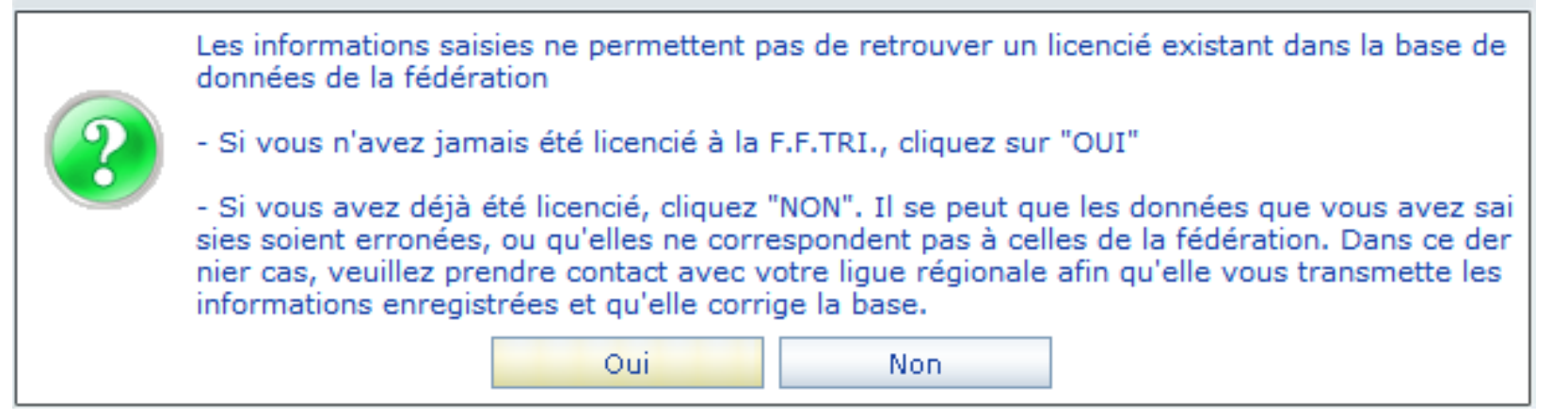

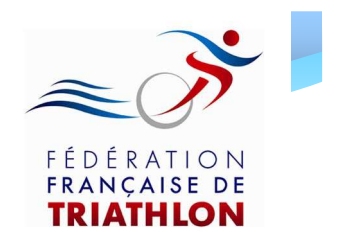

### La page ci – dessous s'ouvre avec la mention « Enregistrement d'un nouveau licencié »

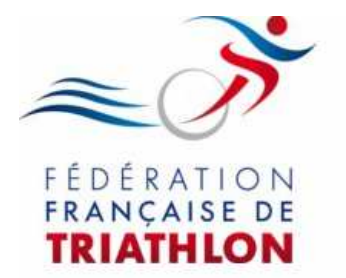

Envie de différence ? Vibrez Triathlon !

#### Enregistrement d'un nouveau licencié

Vous n'êtes pas référencé dans la base de données de la FFTRI, vous pouvez faire une demande de licence en remplissant les champs ci-dessous :

| Civilité : M.              |                |   |                                                    |                                                                                      |
|----------------------------|----------------|---|----------------------------------------------------|--------------------------------------------------------------------------------------|
| Nom de famille : PIC       |                |   | Date de naissance :                                | 12/12/1955                                                                           |
| Prénom :                   |                |   | Profession :                                       | Non renseignée                                                                       |
| Nationalité (Pays) : FRAN  | CE (FRANCAISE) | ~ | Mot de passe * :                                   |                                                                                      |
| Pays de naissance :        | FRANCE         |   | * Votre mot de passe doit<br>minimum. Les accents, | être composé de 8 caractères<br>les espaces, les caractères<br>no cost por outorirés |
| Département de naissance : | LOIR ET CHER   |   | speciaux et les majuscules                         | ne sont pas autorises                                                                |
| Ville de naissance :       | Toutes         | * | ]                                                  | Les champs présents en                                                               |

#### **Retour au sommaire**

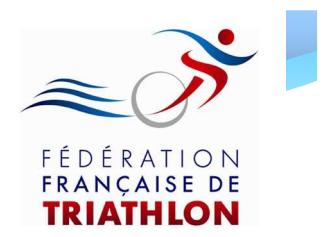

# Demande de 1<sup>ère</sup> licence

- Renseignez les champs de l'encart « Vos données personnelles »
- Indiquez votre mot de passe. Celui - ci sera <u>obligatoire</u> lors de la connexion à votre espace licencié pour suivre l'état d'avancement de votre demande de licence et imprimer votre licence en ligne
- Renseignez les champs de l'encart « Vos données actuelles »

Conservez votre mot de passe, il vous servira toute l'année si vous souhaitez réimprimer votre licence

#### Enregistrement d'un nouveau licencié

Vous n'êtes pas référencé dans la base de données de la FFTRI, vous pouvez faire une demande de licence en remplissant les champs ci-dessous :

| Vos données pe             | ersonn | elles   |                                                                                                    |        |               |                 |                                                   |
|----------------------------|--------|---------|----------------------------------------------------------------------------------------------------|--------|---------------|-----------------|---------------------------------------------------|
| Civilité :                 | Mme    | ~       |                                                                                                    |        |               |                 |                                                   |
| Nom de famille :           | PIC    |         |                                                                                                    |        | Date de na    | aissance :      | 12/12/1955                                        |
| Prénom :                   | LAUR   | E       |                                                                                                    |        | Profession    | 1:              | CADRES FONCT. P                                   |
| Nationalité (Pays          | i) :   | FRAN    | CE (FRANCAISE)                                                                                              | ~      | Mot de pa     | isse * :        |                                                   |
| Pays de naissance : FRANCE |        |         | * Votre mot de passe doit être composé de 8 caractères<br>minimum. Les accents, les espaces, les caractères |        |               |                 |                                                   |
| Département de naissance : |        | ice :   | LOIR ET CHER                                                                                                |        | speciaux et i | es majuscules n | e sont pas autorises                              |
| Ville de naissance :       |        |         | BLOIS ( 41000 )                                                                                             |        |               | L               | es champs présents en<br>ouge sont obligatoires   |
| Vos données ac             | tuelle | s :     |                                                                                                    |        |               |                 |                                                   |
|                            |        |         |                                                                                                    |        |               |                 |                                                   |
| Adresse 1 :                | 1 RUE  | E DE VI | ERSAILLES                                                                                                   | Tél. f | ixe :         | 01 01 01 01     | 01                                                |
| Adresse 2 :                |        |         |                                                                                                    | Tél. p | ortable :     | 06 06 06 06     | 06                                                |
| Adresse 3 :                |        |         |                                                                                                    | Emai   | 1:            | laurp@num       | .fr                                               |
| Pays :                     | FRAM   | ICE     | ~                                                                                                    | Fax :  |               |                 |                                                   |
| Code postal :              | 78000  |         | Afficher les villes                                                                                         |        |               |                 |                                                   |
| Département :              | YVEL   | INES    |                                                                                                    | ]      |               |                 |                                                   |
| Ville :                    | 78000  | - VER   | SAILLES 🗸                                                                                                   |        |               |                 | Les champs présents en<br>rouge sont obligatoires |

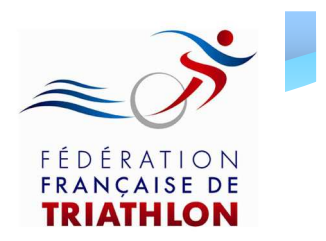

- 4. Renseignez les champs de l'encart « Vos préférences » (Triathlète Magazine / Newsletter fédérale)
- Renseignez vos choix de licence dans l'encart « Choix de licence souhaitée »

Indiquez:

- le type de licence
- le nom du club (via département)
- la formule de licence
- la tarification (si demi tarif, cf
- « Guide Licence »)
- le type de certificat médical

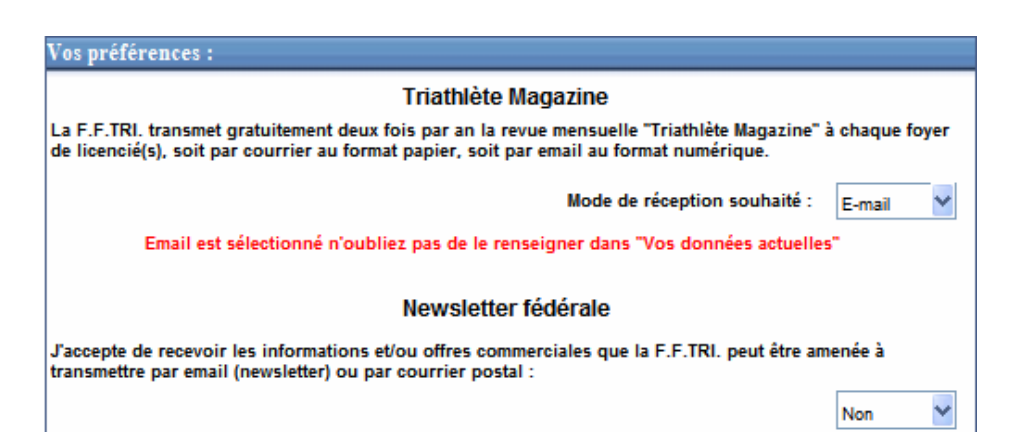

| Choix de la lic                       | ence souhaitée :                            |                                 |                  |                                                       |
|---------------------------------------|---------------------------------------------|---------------------------------|------------------|-------------------------------------------------------|
| Choix du type d                       | e licence :                                 | Club                            | ~                |                                                       |
| Département :                         | 34 - HERAULT                                |                                 | ~                |                                                       |
| Si votre club n'e<br>Veuillez prendre | est pas présent sur<br>e contact avec votre | la liste dérou<br>ligue régiona | lante, o<br>ale. | est qu'il n'est donc pas encore affilié à la F.F.TRI. |
| Club :                                | LES CHAMEAUX                                | DE BEZIERS                      | ~                |                                                       |
| Vous êtes né(e)                       | entre le 01/01/1955                         | et le 31/12/195                 | 5, votr          | e catégorie sera V4 2ÈME ANNÉE (V42)                  |
| Formule :                             | LICENCE FÉDÉR                               | ALE                             | ~                | 0                                                     |
| Tarification :                        | Plein tarif                                 |                                 | $\sim$           | 0                                                     |
| Type de certifica                     | at médical : Com                            | pétition                        | ~                | 0                                                     |

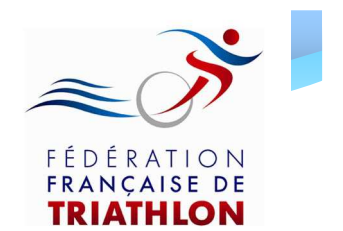

Envie de différence ? Vibrez Triathlon !

### Demande de 1<sup>ère</sup> licence

#### 6. Ensuite, vous devez renseigner obligatoirement les champs d'assurance:

#### ASSURANCE :

Je soussigné(e) (nom-prénom du demandeur de la licence, ou de son représentant légal s'il est mineur) BARDI BARD reconnais avoir été informé de l'intérêt que représente la souscription d'un contrat d'assurance de personnes couvrant les dommages corporels auxquels la pratique sportive peut m'exposer/ exposer mon enfant. J'ai par ailleurs pris connaissance de la notice d'information établie par l'assureur et qui m'a été remise m'informant 📝 Des garanties incluses dans le contrat d'assurance fédéral, de leurs modalités d'entrée en vigueur et des formalités à accomplir en cas de sinistre De mon droit de ne pas souscrire les garanties facultatives "Atteinte corporelle individuelle" et "Assistance" et de la possibilité de déduire du prix de ma licence la prime correspondante (1.08€) sous réserve d'avoir remis à mon club/ma ligue l'attestation de refus de souscription des garanties "Atteinte corporelle individuelle et Assistance" (disponible dans la notice d'information) dument complétée, datée, et signée. 📝 De la possibilité de souscrire des options facultatives complémentaires aux garanties de base précisant que si les options complémentaires offrent des niveaux de garanties supérieurs aux garanties de bases, elle ne permettent pas dans tous les cas d'obtenir la réparation intégrale du préjudice : Je ne souhaite pas souscrire d'option complémentaire I Je souhaite souscrire l'option n°1 (5€)\* I Je souhaite souscrire l'option n°2 (10€)\* Je souhaite souscrire l'option n°3 (75€)\* De la possibilité de souscrire un contrat facultatif "Garantie des Accidents de la Vie" (GAV) 🗹 Je ne souhaite pas souscrire 🔲 Je souhaite souscrire la formule suivante : de GAV Famille Personne seule Sans sports Avec sports Sans sports Avec sports dangereux dangereux dangereux dangereux FORMULE 1 (96.47 €)\* (142.01 €)\* (179.27 €)\* (265.71 €)\* FORMULE 2 (125.28 €)\* (184.44 €)\* (240.48 €)\* (358.33 €)\* 🕼 Que mon vélo ne bénéficie d'aucune couverture d'assurance. Les dégâts matériels que je / mon enfant pourrais(t) causer à mon / son vélo ou aux vélos de tiers ne sont pas couverts par l'assurance responsabilité fédérale. 🕎 Que les dégâts que des tiers pourraient occasionner à mon vélo / au vélo de mon enfant ne sont pas couvert par l'assurance responsabilité civile fédérale. De la possibilité de souscrire des assurances facultatives "Dommages au vélo" : Je ne souhaite pas souscrire d'assurance facultative "Dommages au vélo" Image: Je souhaite souscrire l'option n°1 (150€)\* Image: Je souhaite souscrire l'option n°2 (250€)\*

Image: Je souhaite souscrire l'option n°3 (300€)\*

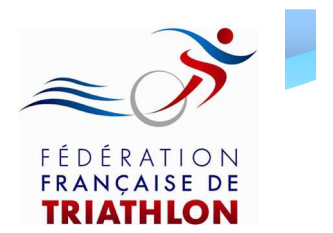

| Informations complémentaires :                                                              |           |
|---------------------------------------------------------------------------------------------|-----------|
| 🗆 Etes vous titulaire d'un diplôme fédéral (cocher le plus haut niveau de diplôme obtenu) ? |           |
| BF3                                                                                         |           |
| O BF4                                                                                       |           |
| O BF5                                                                                       |           |
| 🗆 Etes vous titulaire d'un ou plusieurs diplômes de la Jeunesse et des Sports ?             |           |
| DEJEPS Triathion                                                                            |           |
| BEESAN 1er degré                                                                            |           |
| BEE SAN 28me degré                                                                          |           |
| BEE SAC 1er degré                                                                           | / / • •   |
| BEESAC 29me degre                                                                           | 11        |
| BEES Athle ter degre                                                                        | I I P     |
| DEES Athie Zeme degre                                                                       |           |
|                                                                                             |           |
|                                                                                             |           |
| Autres                                                                                      |           |
| Etes vous titulaire d'un diplôme universitaire STAPS ?                                      |           |
| DEUG STAPS                                                                                  |           |
| O Licence STAPS Education Motricité                                                         |           |
| O Licence STAP's Entraînement                                                               |           |
| Licence STAPS Management                                                                    |           |
| C Licence STAPS Sport Adapte                                                                |           |
| Master 1 / Maltrise STAP's Education Motricit                                               |           |
| Master 1 / Maltrise STAPS Entralnement                                                      |           |
| Etes vous dējā licenciē dans une ou plusieurs autres fēdērations sportīves?                 | 0.0       |
| Fédération Française de Natation                                                            | ro        |
| Fédération Française de Cyclisme                                                            |           |
| Fédération Française d'Athlétisme                                                           |           |
| Autre fédération                                                                            | $\mid$ no |
| Etes-vous ?                                                                                 |           |
| Aucun des choix cl-dessous ?                                                                |           |
| Educateur sportif (hors collectivité territoriale) ?                                        |           |
| C ETAPS ?                                                                                   | -         |
| CTAPS?                                                                                      |           |
| O Professeur d'EPS ?                                                                        |           |
| Professeur des écoles ?                                                                     |           |
| O Médecin ?                                                                                 |           |
| Valider Annuler                                                                             |           |

7.Renseignez les champs de l'encart « Informations complémentaires »

8.Une fois tous ces champs renseignés, cliquez sur « Valider » pour valider votre demande de 1<sup>ère</sup> licence

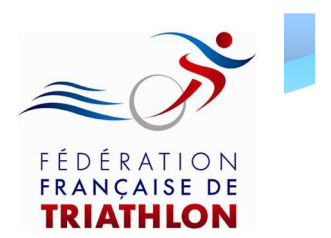

L'encart ci – contre s'ouvre:

Il confirme l'enregistrement de votre demande de 1<sup>ère</sup> licence

Vous avez alors la possibilité de télécharger votre formulaire de licence pré – rempli en cliquant sur le lien « Télécharger »

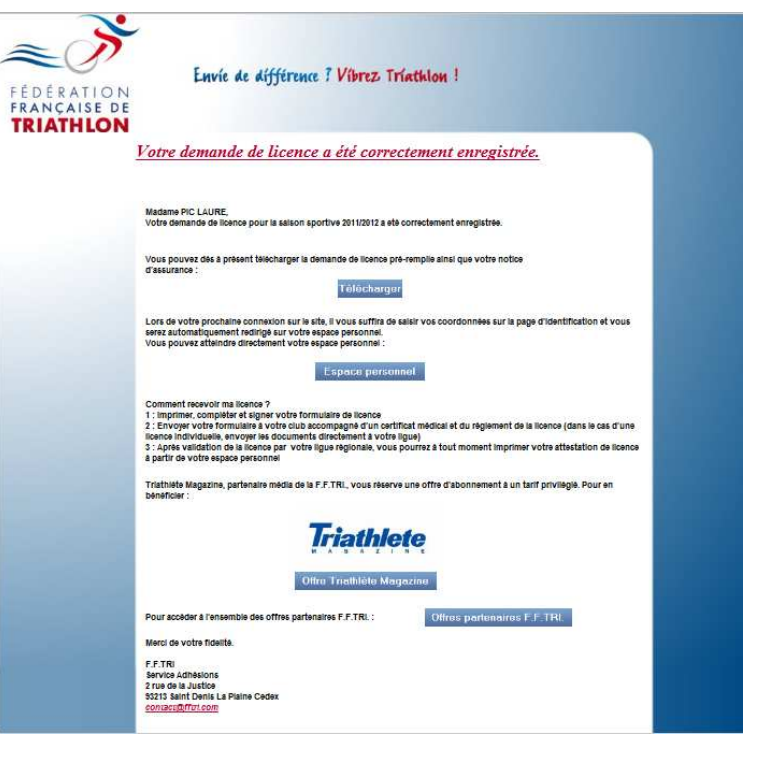

Attention: Si vous n'avez pas la possibilité d'imprimer le formulaire lors de votre demande de licence, vous pourrez l'imprimer ultérieurement en vous rendant sur votre espace licencié dans l'encart « Suivi de la demande de licence ». Pour cela il suffit de vous rendre sur la page d'identification (l'encart « se licencier »). Sinon, votre club a la possibilité de le faire.

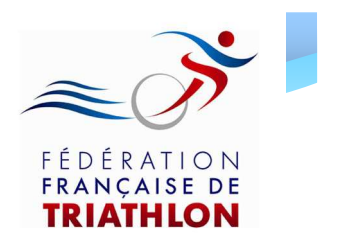

Comment imprimer ma licence en ligne?

- 1. Imprimez et signez votre formulaire de demande de licence pré-rempli
- 2. Envoyez le à votre club, accompagné du certificat médical et du règlement correspondant
- 3. Après réception et contrôle des documents par le club, votre ligue régionale valide votre demande et vous pouvez alors imprimer votre licence en ligne en vous rendant sur votre espace personnel

Vous n'êtes pas dans l'obligation d'imprimer votre licence.Vous pourrez également sauvegarder et présenter votre licence avec votre smartphone

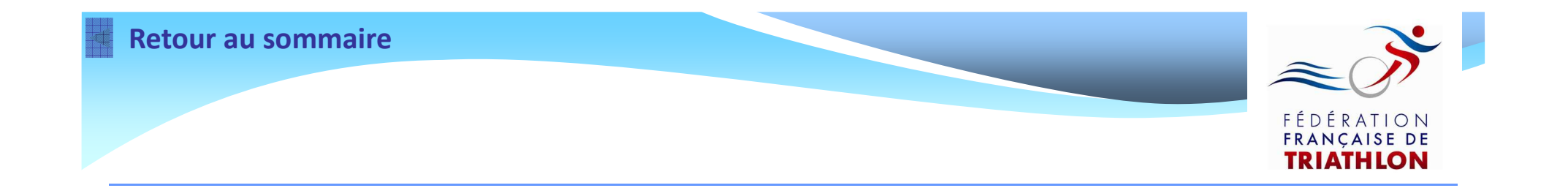

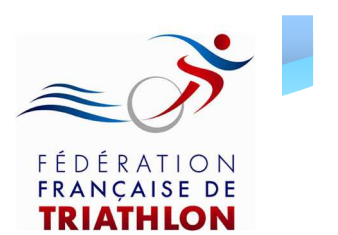

Pour effectuer une demande de renouvellement de licence:

- Votre club doit être affilié à la F.F.TRI. pour la saison 2012/2013
- Vous devez avoir été licencié en 2012

• Pour vous identifier, vous devez préalablement demander votre mot de passe à votre club (ou à votre ligue dans le cas d'une licence individuelle)

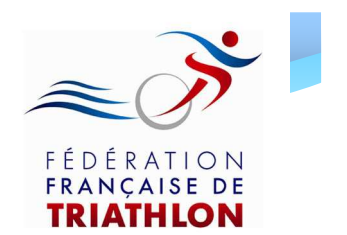

Renseignez les informations demandées dans les champs ci – dessous et cliquez sur « Valider »

Bienvenue sur le site de la FFTRI

| Pour prendre une lice | nce ou suivre l'avancement de votre demande, saisissez les champs suivants : |
|-----------------------|------------------------------------------------------------------------------|
|                       |                                                                              |
| Nom de famille :      | PIC                                                                          |
| Date de naissance :   | 12/12/1955                                                                   |
| Pays de naissance :   | FRANCE                                                                       |
| Département de naiss  | ance: 41 - LOIR ET CHER 💙                                                    |
|                       | Valider                                                                      |
|                       | Envie de différence : Vibrez Triath                                          |

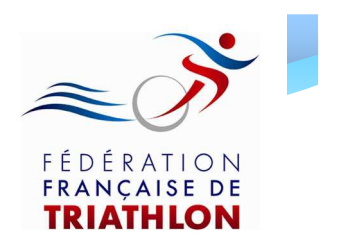

- Une nouvelle page s'ouvre et vous demande votre mot de passe
- Saisissez alors le mot de passe transmis préalablement par votre club (ou votre ligue dans le cas d'une licence individuelle) et cliquez sur Valider

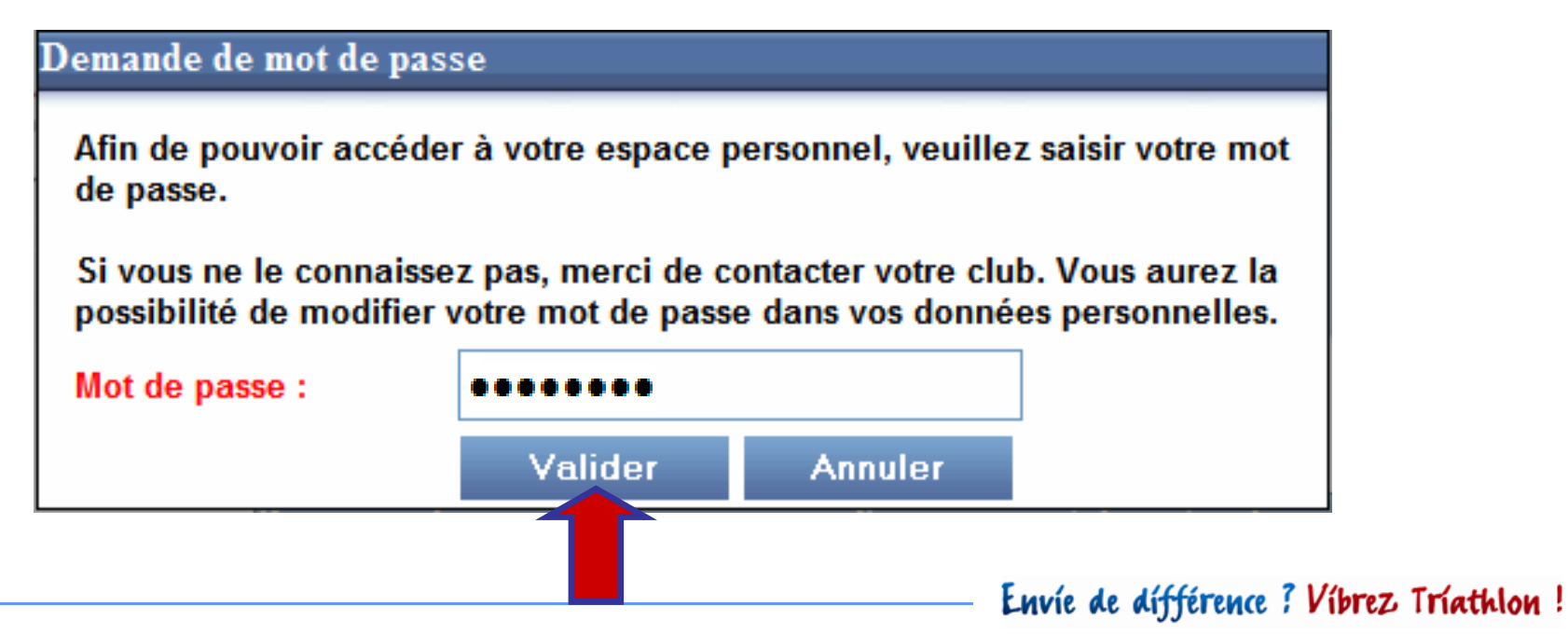

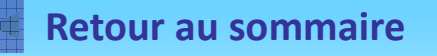

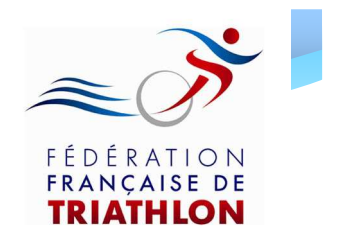

Si ces informations ont été correctement renseignées, la page ci – dessous s'ouvre

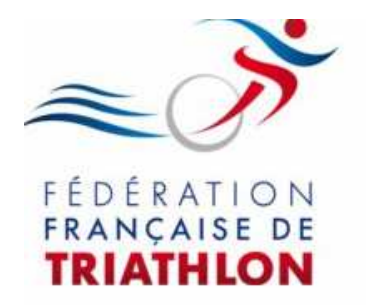

Envie de différence ? Vibrez Triathlon !

Espace personnel de Mme PIC

| Civilité : Mme 🔮                |              |                     |                   |
|---------------------------------|--------------|---------------------|-------------------|
| Nom de famille : <sup>PIC</sup> |              | Date de naissance : | 12/12/1955        |
| Prénom : LAURE                  |              | Profession :        | CADRES FONCT. PUE |
| Nationalité :                   | FRANCAISE    | Mot de passe :      | pt5ezzgv          |
| Pays de naissance :             | FRANCE       |                     |                   |
| Dénartement de naissance :      | LOIR ET CHER |                     |                   |

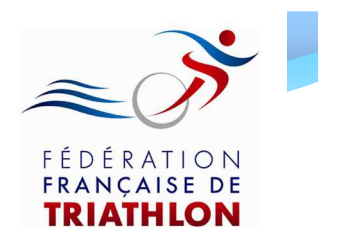

- Vérifiez les informations qui apparaissent dans l'encart « Vos données personnelles »
- Si celles ci ne sont pas à jour, cliquez sur « Modifier »
- Vous pouvez également modifier votre mot de passe en cliquant sur « Modifier »

#### Espace personnel de Mme PIC

| Civilité : Mme         | ~                  |                   |                   |  |
|------------------------|--------------------|-------------------|-------------------|--|
| Nom de famille : PIC   |                    | Date de naissance | 12/12/1955        |  |
| Prénom : LAURE         |                    | Profession :      | CADRES FONCT. PUB |  |
| Nationalité :          | FRANCAISE          | Mot de passe :    | pt5ezzgv          |  |
| Pays de naissance :    | FRANCE             |                   |                   |  |
| Département de naissan | ICE : LOIR ET CHER |                   |                   |  |
| Ville de naissance :   | BLOIS              |                   | Modifier          |  |

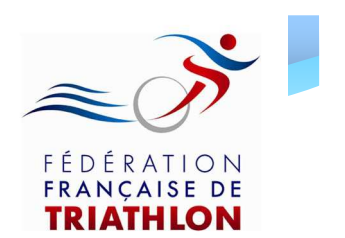

De la même manière, vous pouvez modifier et mettre à jour:

- l'encart « Vos données actuelles » (Adresse, Téléphone, E mail...)
- l'encart « Vos préférences »
   (Réception Magazine Triathlète et Newsletter fédérale)
- l'encart « Informations complémentaires » (Diplôme fédéral, universitaire, autre licence...)

Attention: toutes les informations renseignées ne pourront plus être modifiées après validation du renouvellement.

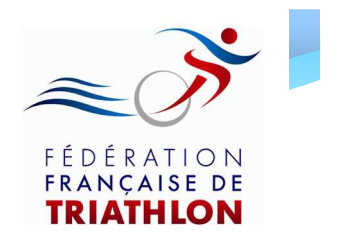

### Renouvellement de licence

| Vos données act | tuelles :        |                 |                |
|-----------------|------------------|-----------------|----------------|
| Adresse 1 :     | 1 RUE VERSAILLES | Tél. fixe :     | 0101 01 01 01  |
| Adresse 2 :     |                  | Tél. portable : | 06 06 06 06 06 |
| Adresse 3 :     |                  | Email :         | laurep@num.fr  |
| Pays :          | FRANCE           | Fax :           |                |
| Code postal :   | 78000            |                 |                |
| Departement :   | YVELINES         |                 |                |
| Ville :         | VERSAILLES       |                 | Modifier       |

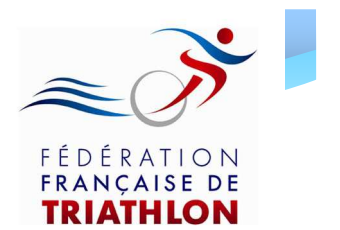

## Renouvellement de licence

| vos preferences :                                                                                                    |
|----------------------------------------------------------------------------------------------------|
| Triathlète Magazine                                                                                                    |
| La F.F.TRI. transmet gratuitement deux fois par an la revue mensuelle "Triathlète Magazine" à chaque foyer de licencié(s), soit par courrier au format papier, soit par email au format numérique. |
| Mode de réception souhaité : E-Mail                                                                                                    |
| Newsletter fédérale                                                                                                    |
| J'accepte de recevoir les informations et/ou offres commerciales que la F.F.TRI. peut être amenée<br>à transmettre par email (newsletter) ou par courrier postal :                                 |
| Non                                                                                                    |
| Modifier                                                                                                    |

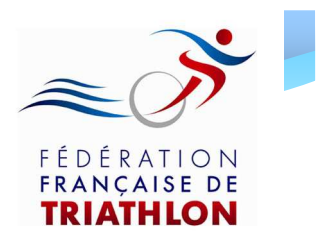

### Renouvellement de licence

| intormations comp    | nementan es .                                                           |
|----------------------|-------------------------------------------------------------------------|
| 🗆 Etes vous titulair | e d'un diplôme fédéral (cocher le plus haut niveau de diplôme obtenu) ? |
| ⊕BF\$                |                                                                         |
| O BF4                | diplôme obtenu en 2007 ou avant                                         |
| O BF5                |                                                                         |
| Etes vous titulair   | e d'un ou plusieurs diplômes de la Jeunesse et des Sports ?             |
| DEJEPS T             | riathion                                                                |
| BEE SAN 1            | er degré                                                                |
| BEESAN 2             | tême degrê                                                              |
| BEESAC               | er degré                                                                |
| BEE SAC 2            | ième degrè                                                              |
| BEES Ath             | lê 1er degrê                                                            |
| BEE \$ Ath           | lê 2ême degrê                                                           |
| BPJEP \$ A           | A                                                                       |
| BEESAPT              |                                                                         |
| BPJEPSA              | PT                                                                      |
| Autres               |                                                                         |
| Etes vous titulair   | e d'un diplôme universitaire STAPS ?                                    |
| DEUG \$T/            | APS                                                                     |
| CLicence S           | TAPS Education Motricité                                                |
| CLicence S           | TAPS Entralnement                                                       |
| C Licence S          | TAPS Management                                                         |
| C Licence S          | TAPS Sport Adapte                                                       |
| O Master 17          | Maltrise STAPS Education Motricite                                      |
| O Master 17          | Maltrise STAP's Entralnement                                            |
| 🗆 Etes vous dėjá Ik  | encié dans une ou plusieurs autres fédérations sportives?               |
| Fédératio            | n Française de Natation                                                 |
| Fédératio            | n Française de Cyclisme                                                 |
| Federation           | r Française d'Athletisme                                                |
| Autre fédé           | ration                                                                  |
| Etes-vous ?          |                                                                         |
| Aucun des choix      | cl-dessous ?                                                            |
| O Educateur sporti   | f (hors collectivité territoriale) ?                                    |
| ETAPS?               | - •                                                                     |
| CTAPS ?              |                                                                         |
| O Professeur d'EP s  | ?                                                                       |
| O Professeur des é   | coles ?                                                                 |
| O Médecin ?          | Modifier                                                                |

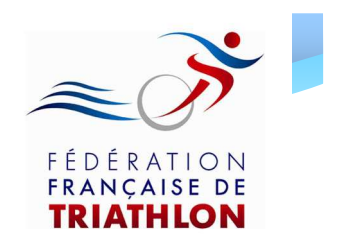

 Après avoir vérifié et/ou modifié toutes ces informations, cliquez sur « Renouvellement » si vous désirez renouveler votre licence

#### Suivi de la demande de licence :

Licence 2013 non demandée par Internet. Comme vous étiez déjà licencié en 2012, vous devez remplir le formulaire de demande de renouvellement en cliquant sur le bouton ci-dessous ou télécharger le formulaire pour une mutation en cliquant <u>ici</u>.

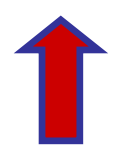

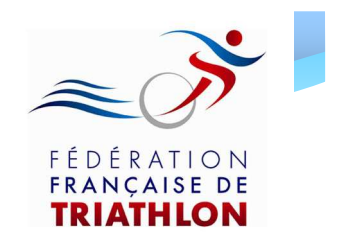

Après avoir cliqué sur « Renouvellement », une page avec l'encart « Demande de renouvellement de licence » s'ouvre. Indiquez :

- la formule de licence
- la tarification (si demi tarif, cf « Guide Licence »)
- le type de certificat médical

| Demande de renouvellement de licence |                    |                |                |              |            |           |
|--------------------------------------|--------------------|----------------|----------------|--------------|------------|-----------|
| Choix du type o                      | le licence :       | Club           | ~              |              |            |           |
| Département :                        | 75 - PARIS         |                | ~              |              |            |           |
| Club :                               | STADE FRANCAL      | S              | ~              |              |            |           |
| Vous êtes né(e)                      | entre le 01/01/195 | 5 et le 31/12/ | 1955, votre ca | tégorie sera | V4 2EMEANN | IÉE (V42) |
| Formule :                            | LICENCE FÉDÉR      | ALE            | ~              |              |            |           |
| Tarification :                       | Plein tarif        |                | ~              |              |            |           |
| Type de certific                     | at médical : Non   | renseigné      | ✓ ⊘            |              |            |           |
|                                      |                    |                |                |              | Valider    | Annuler   |
|                                      |                    |                |                |              |            |           |

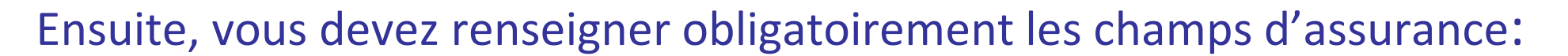

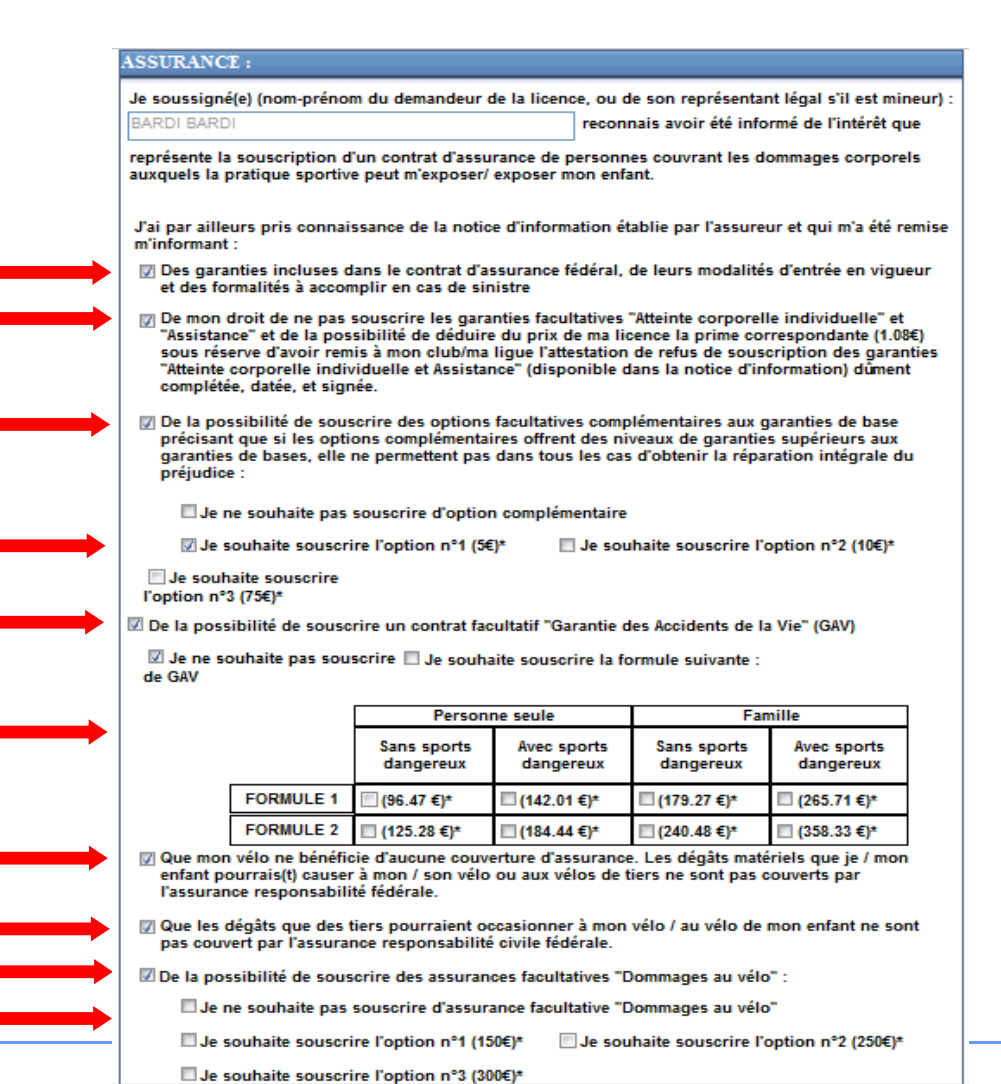

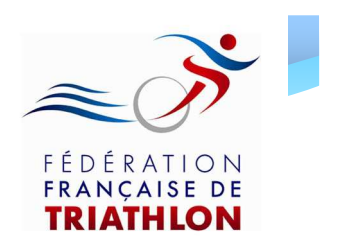

 Renseignez maintenant la rubrique « vos préférences » puis cliquez sur « Valider »

| Vos préférénces :                                                                                                    |
|----------------------------------------------------------------------------------------------------|
| Triathlète Magazine                                                                                                    |
| La F.F.TRI. transmet gratuitement trois fois par an la revue mensuelle "Triathlète Magazine" à chaque foyer de licencié(s), soit par courrier au format papier, soit par email au format numérique. |
| Mode de réception souhaité : E-Mail 🔻                                                                                                    |
| Offres Partenaires F.F.TRI.                                                                                                    |
| J'accepte de recevoir des informations et/ou offres commerciales de la part des partenaires de la F.F.TRI.(emailing et/ou courrier postal) : Non renseigné 🔻                                        |
| Valider Annuler                                                                                                    |
|                                                                                                    |
| Envie de différence?                                                                                                    |

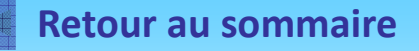

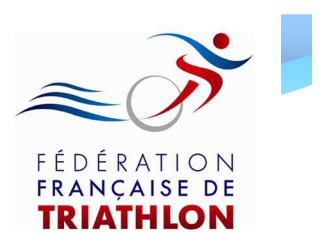

L'encart ci – contre s'ouvre:

Il confirme l'enregistrement de votre demande de renouvellement

Vous avez alors la possibilité de télécharger votre formulaire de licence pré – rempli en cliquant sur le bouton « Télécharger »

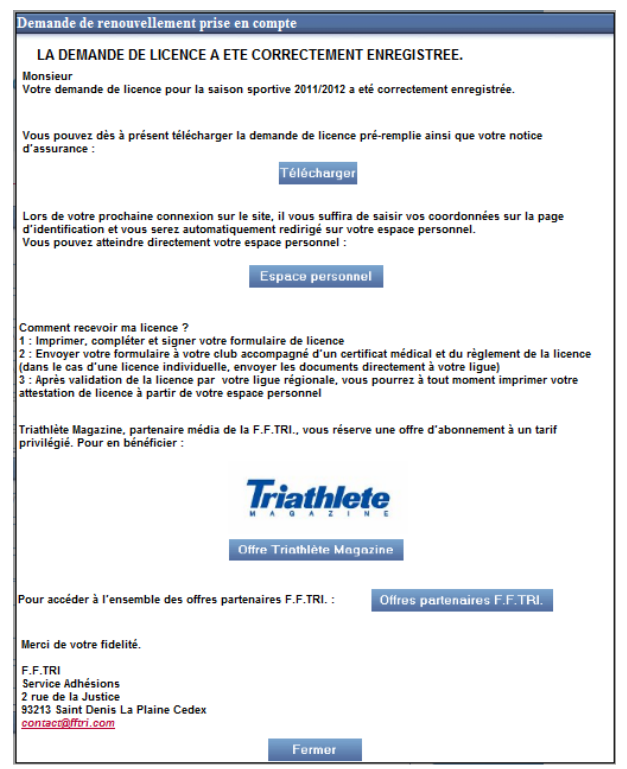

Attention: Si vous n'avez pas la possibilité d'imprimer le formulaire lors de votre demande de licence, vous pourrez l'imprimer ultérieurement en vous rendant sur votre espace licencié dans l'encart « Suivi de la demande de licence ». Pour cela il suffit de vous rendre sur la page d'identification (l'encart « se licencier »). Sinon, votre club a la possibilité de le faire.

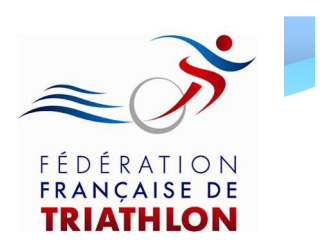

Comment imprimer ma licence en ligne?

- 1. Imprimez et signez votre formulaire de licence pré-rempli
- 2. Envoyez le à votre club, accompagné du certificat médical et du règlement correspondant
- Après réception et contrôle des documents par le club, votre ligue régionale valide votre demande et vous pouvez alors imprimer votre licence en ligne en vous rendant sur votre espace personnel (encart « se licencier »)

Vous n'êtes pas dans l'obligation d'imprimer votre licence.Vous pourrez également sauvegarder et présenter votre licence avec votre smartphone Envie de différence ? Vibrez Triathlon !

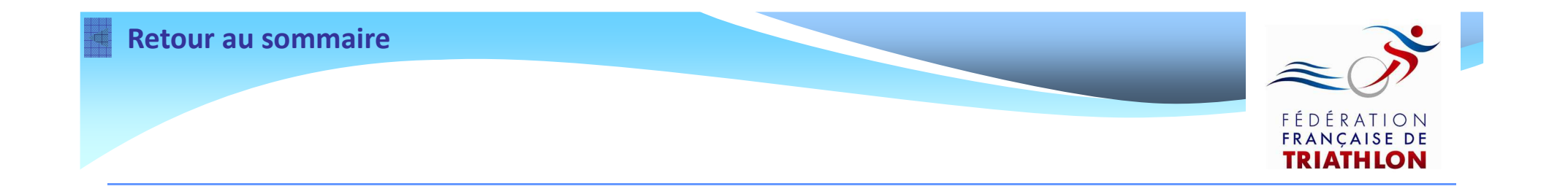

# Effectuer une demande de Mutation

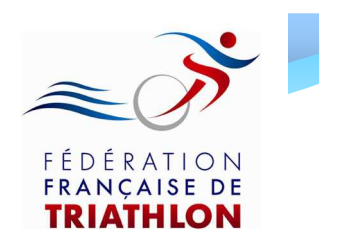

- Si vous étiez licencié en 2012 et vous souhaitez changer de club, vous devez effectuer une demande de mutation
- Pour cela, vous devez utiliser le formulaire de demande mutation 2012/2013

Pour l'obtenir, 2 possibilités s'offrent à vous:

- le demander à votre club ou à votre ligue
- le télécharger via internet sur votre espace licencié

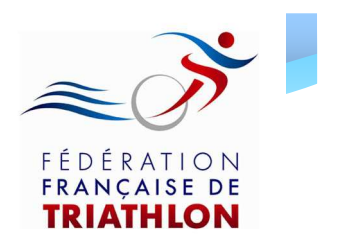

Pour télécharger le formulaire de demande de mutation sur votre espace licencié:

 Vous devez préalablement demander votre mot de passe à votre club

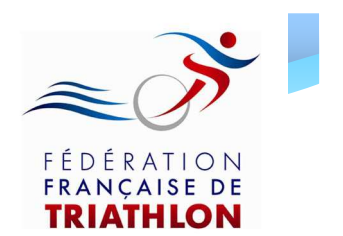

Renseignez les informations demandées dans les champs ci – dessous, et cliquez sur « Valider »

Bienvenue sur le site de la FFTRI

| our prendre une licen | ce ou suivre l'avancement de votre demande, saisissez les champs suivants : |
|-----------------------|-----------------------------------------------------------------------------|
|                       |                                                                             |
| Nom de famille :      | PIC                                                                         |
| Date de naissance :   | 12/12/1955                                                                  |
| Pays de naissance :   | FRANCE                                                                      |
| Département de naissa | nce: 41 - LOIR ET CHER 💙                                                    |
|                       | Valister                                                                    |
|                       | Envie de différence : Vibrez Triat                                          |

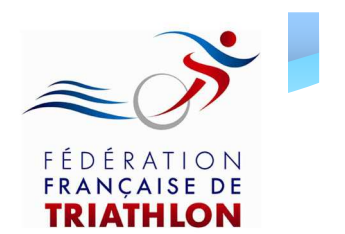

- Une nouvelle page s'ouvre et vous demande votre mot de passe
- Saisissez alors le mot de passe transmis préalablement par votre club et cliquez sur Valider

| Demande de mot de<br>Afin de pouvoir acc<br>de passe. | passe<br>éder à votre espace p                    | ersonnel, veuill                     | ez saisir votre mot                    |
|-------------------------------------------------------|---------------------------------------------------|--------------------------------------|----------------------------------------|
| Si vous ne le conna<br>possibilité de modif           | issez pas, merci de co<br>fier votre mot de passo | ontacter votre cl<br>e dans vos donn | ub. Vous aurez la<br>ées personnelles. |
| Mot de passe :                                        | •••••                                             |                                      |                                        |
|                                                       | Valider                                           | Annuler                              |                                        |
|                                                       |                                                   |                                      | Francie de différence ?                |

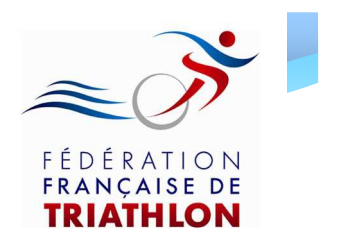

- Si ces informations ont été correctement renseignées, la page ci dessous s'ouvre
- Dirigez vous en bas de la page pour accéder à l'encart « Suivi de la demande de licence »

| DÉRATION<br>ANÇAISE DE<br>RIATHLON | Envie de<br>Espace personn                                                                                            | e dífféi<br>nel de . | rence ? Víbrez 1<br><u>Mme PIC</u>  | Fríathlon !                                           |                                              |
|------------------------------------|----------------------------------------------------------------------------------------------------|----------------------|-------------------------------------|-------------------------------------------------------|----------------------------------------------|
|                                    | Vos données person                                                                                                    | nelles :             |                                     |                                                       |                                              |
|                                    | or 111.7                                                                                                    |                      |                                     |                                                       |                                              |
|                                    | Civilite :                                                                                                    | ne 💡                 |                                     |                                                       | -                                            |
|                                    | Nom de famille : PIC                                                                                                  | ne 🤟                 |                                     | Date de naissance :                                   | 12/12/1955                                   |
|                                    | Civilite :       Mn         Nom de famille :       PIC         Prénom :       LAL                                     | URE                  |                                     | Date de naissance :<br>Profession :                   | 12/12/1955<br>CADRES FONCT, PUB              |
|                                    | Civilite : Min<br>Nom de famille : PIC<br>Prénom : LAL<br>Nationalité :                                               | URE                  | FRANCAISE                           | Date de naissance :<br>Profession :<br>Mot de passe : | 12/12/1955<br>CADRES FONCT. PUB<br>pt5ezzgv. |
|                                    | Civilité : Min<br>Nom de famille : PIC<br>Prénom : LAL<br>Nationalité :<br>Pays de naissance :                        | ure                  | FRANCAISE                           | Date de naissance :<br>Profession :<br>Mot de passe : | 12/12/1955<br>CADRES FONCT. PUB<br>ptSezzgv  |
|                                    | Civilité : Min<br>Nom de famille : PIC<br>Prénom : LAC<br>Nationalité :<br>Pays de naissance :<br>Département de nais | URE Ssance :         | FRANCAISE<br>FRANCE<br>LOIR ET CHER | Date de naissance :<br>Profession :<br>Mot de passe : | 12/12/1955<br>CADRES FONCT. PUB<br>pt5ezzgv. |

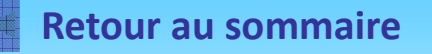

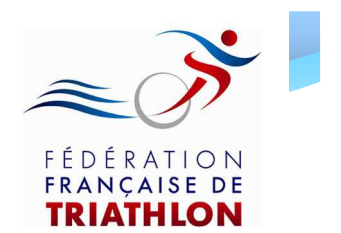

 Pour télécharger le Formulaire de mutation 2012/2013, cliquez sur le lien « ici » dans l'encart « Suivi de la demande de licence »

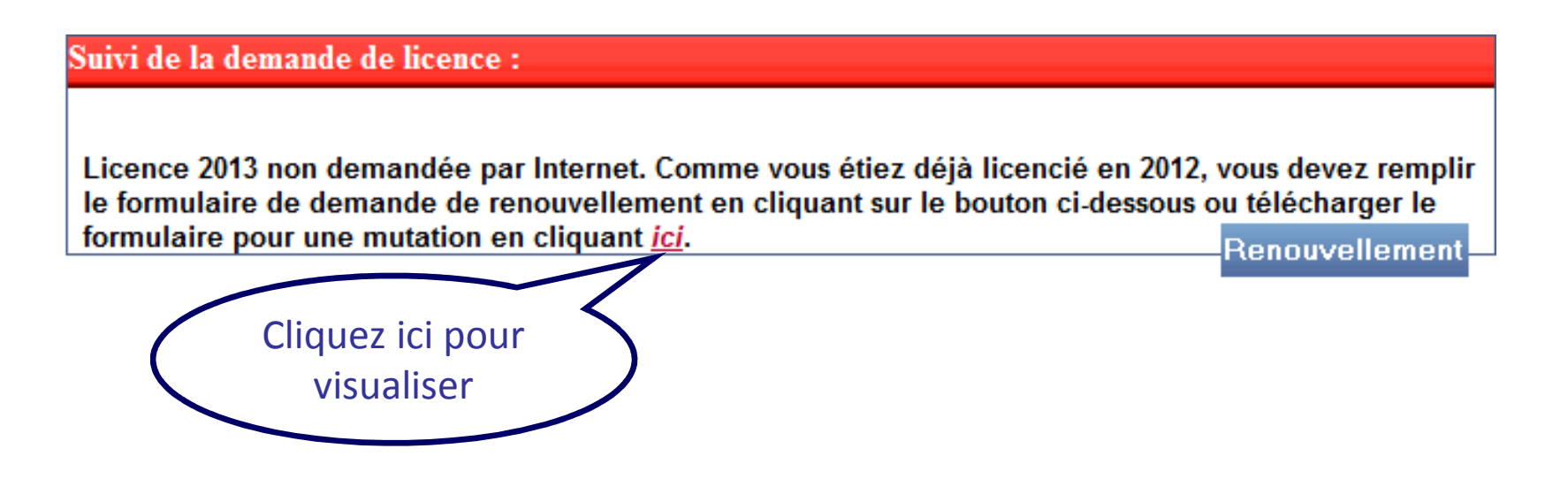

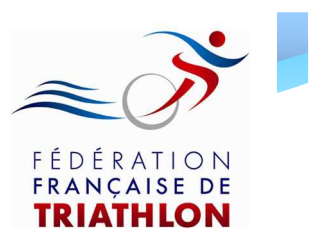

### Formulaire de mutation

| FORMULAIR<br>Original à adresser à la                                                                                                    | E DE DEMANDE DE MUTATION SAISC<br>Ligue Régionale d'accueil accompagné des fra | IN 2012/2013                                                                                                    |
|----------------------------------------------------------------------------------------------------|--------------------------------------------------------------------------------|----------------------------------------------------------------------------------------------------|
| A REMPLIR PAR L'ATHLETE      Informations licencié  Nom/Prénom : Date de Naissance : / / Adresse : CP : Ville : CP : Ville : Informations Licence 2012 N° Licence 2012 : Club quitté : Licencié dans ce club de à  soit | A REMPLIR PAR LE CLUB QUITTE      Informations club  Nom/Prénom :              | A REMPLIR PAR LE CLUB RECEVANT      Informations club  Nom/Prénom :  Président du Club:  N° Affiliation Club : <u>Accords club</u> J'accepte de recevoir dans mon club M/Mme/Melle :  Signature : Cachet du club : |
| Date ://                                                                                                    | Date ;//                                                                       | Date :/                                                                                                    |
| Nom/Prénom :<br>NªTéléphone :<br>Email :                                                                                                    | Nom/Prénam :                                                                   | Personne a consacter en cas de amoustes<br>Nom/Prénom :<br>NªTéléphone :<br>Email :                                                                                                    |

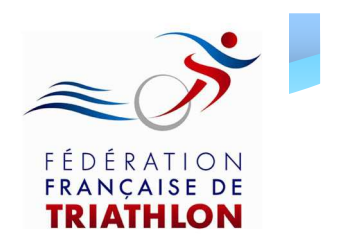

Une fois ce formulaire de demande mutation téléchargé:

- 1. Imprimez le, complétez et signez la partie « licencié » (Partie 1)
- 2. Transmettez le au club quitté. Celui ci doit compléter et signer la partie 2 « club quitté »
- Transmettez le au club recevant. Celui ci doit compléter et signer la partie 3 « club recevant »
- Retournez ce formulaire de mutation à votre ligue régionale, accompagné des frais de dossier de 20€, du formulaire de licence complété par vos soins et du règlement correspondant

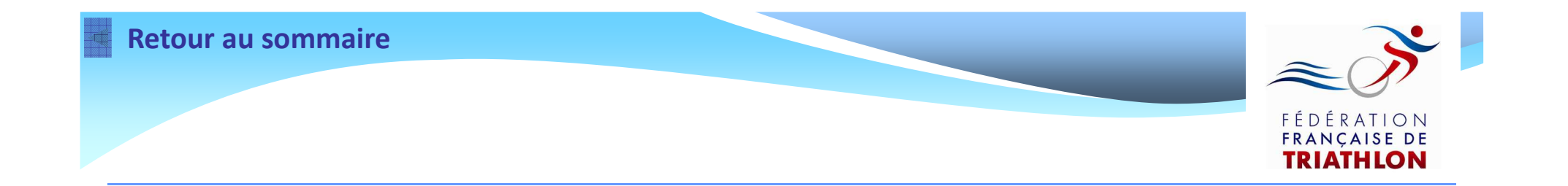

# Suivre l'état d'avancement de votre demande de licence

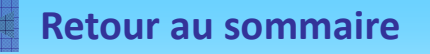

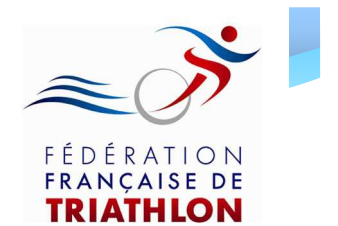

# Connectez vous à votre espace licencié en renseignant les champs ci - dessous

#### Bienvenue sur le site de la FFTRI

| our prendre une licence ou suivre l'avancement de votre deman | ide, saisissez les champs suivants :  |
|---------------------------------------------------------------|---------------------------------------|
|                                                               |                                       |
|                                                               |                                       |
| Nom de famille : PIC                                          |                                       |
| Date de naissance : 12/12/1955                                |                                       |
| Pays de naissance : FRANCE                                    |                                       |
| Département de naissance : 41 - LOIR ET CHER 🗸                |                                       |
|                                                               | Valider                               |
|                                                               |                                       |
|                                                               | — Envie de différence ? Vibrez Triath |

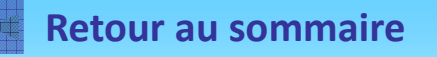

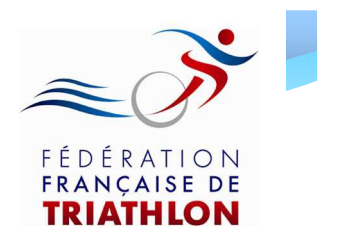

- Indiquez votre mot de passe
- Cliquez sur « Valider » pour vous identifier

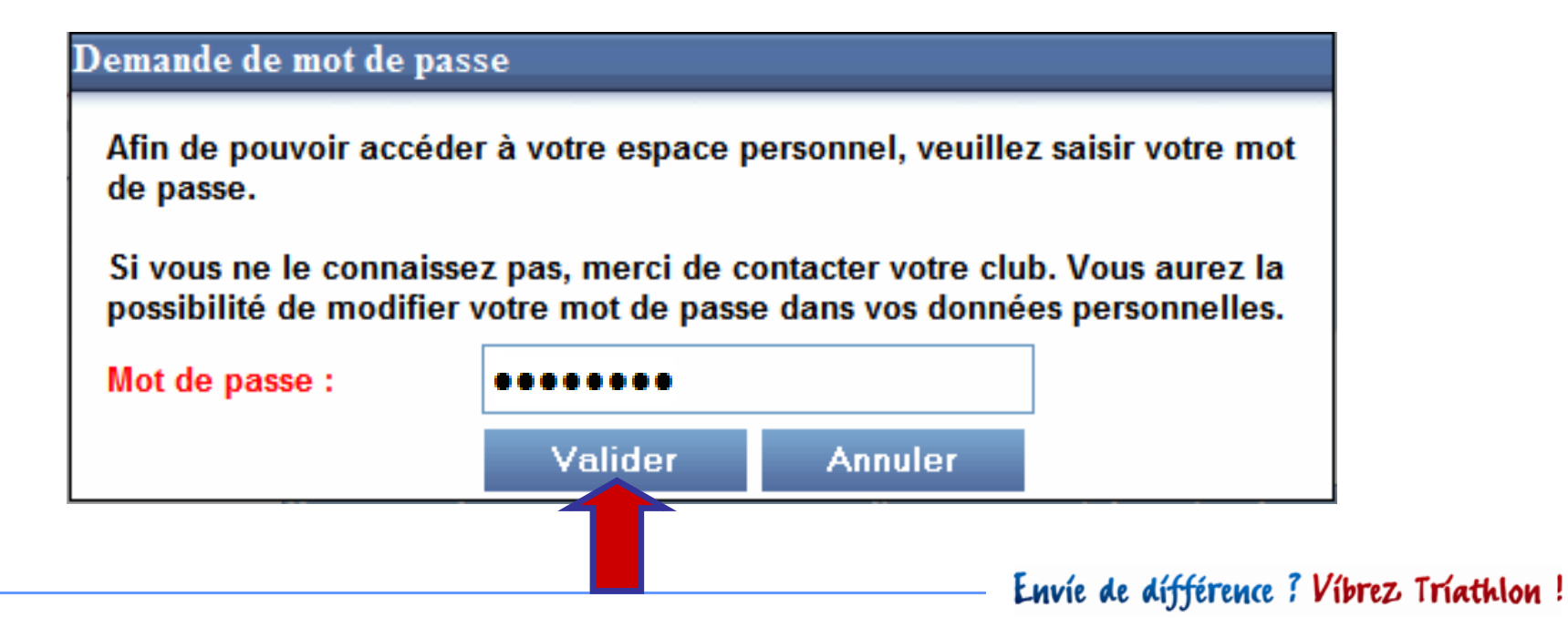

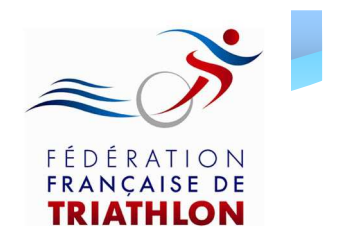

### Une fois connecté à votre espace licencié, rendez – vous en bas de page dans l'encart « Suivi de la demande de licence »

Suivi de la demande de licence :

Licence 2013 demandée par Internet, en attente de validation par la ligue (vous pouvez télécharger le fichier PDF à compléter et à remettre à votre club - ou à votre ligue en cas de licence individuelle - <u>ici</u>)

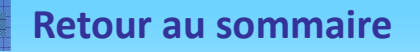

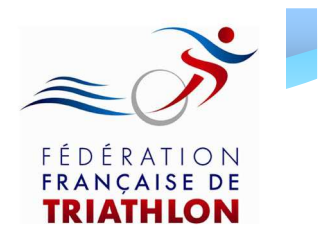

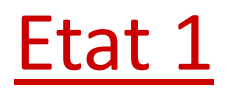

#### Suivi de la demande de licence :

Licence 2013 demandée par Internet, en attente de validation par la ligue (vous pouvez télécharger le fichier PDF à compléter et à remettre à votre club - ou à votre ligue en cas de licence individuelle - <u>ici</u>)

- Ce statut apparaît juste après votre validation de de demande de renouvellement ou de demande de 1<sup>ère</sup> licence
- Vous devez transmettre tous les documents demandés à votre club

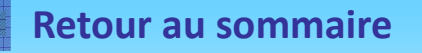

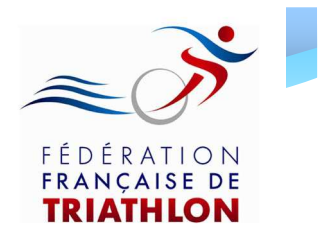

### <u>Etat 2</u>

Suivi de la demande de licence :

Licence 2013 validée par la ligue, en attente de réception par la fédération.

- La ligue a validé votre demande de licence après le contrôle de votre formulaire de licence, de votre certificat médical et du règlement (si tout est conforme)
- Celle ci envoie l'information à la Fédération

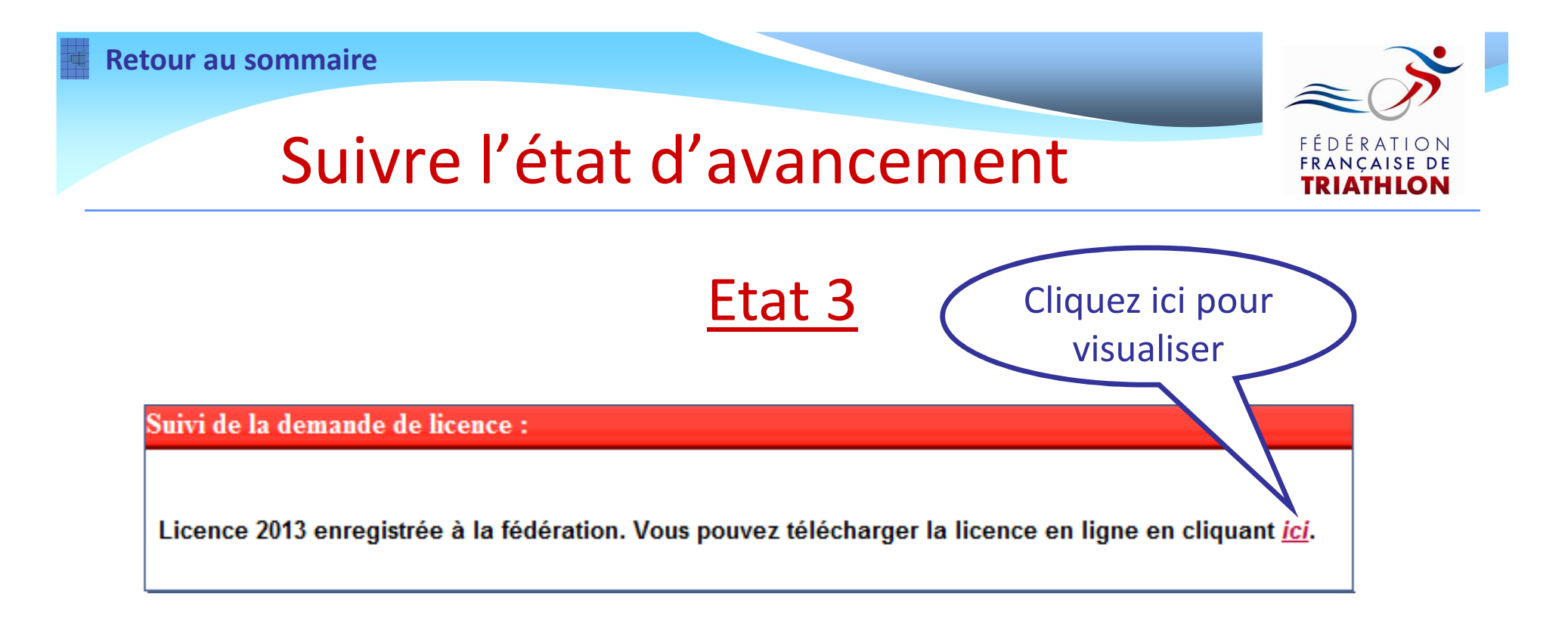

• Votre licence a été enregistrée à la Fédération

• Vous pouvez dès maintenant télécharger votre licence en ligne en cliquant sur le lien « ici » dans l'encart ci - dessus

### Informations

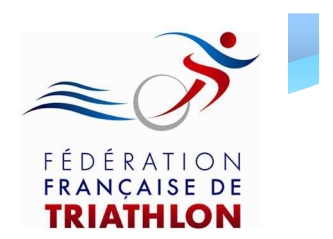

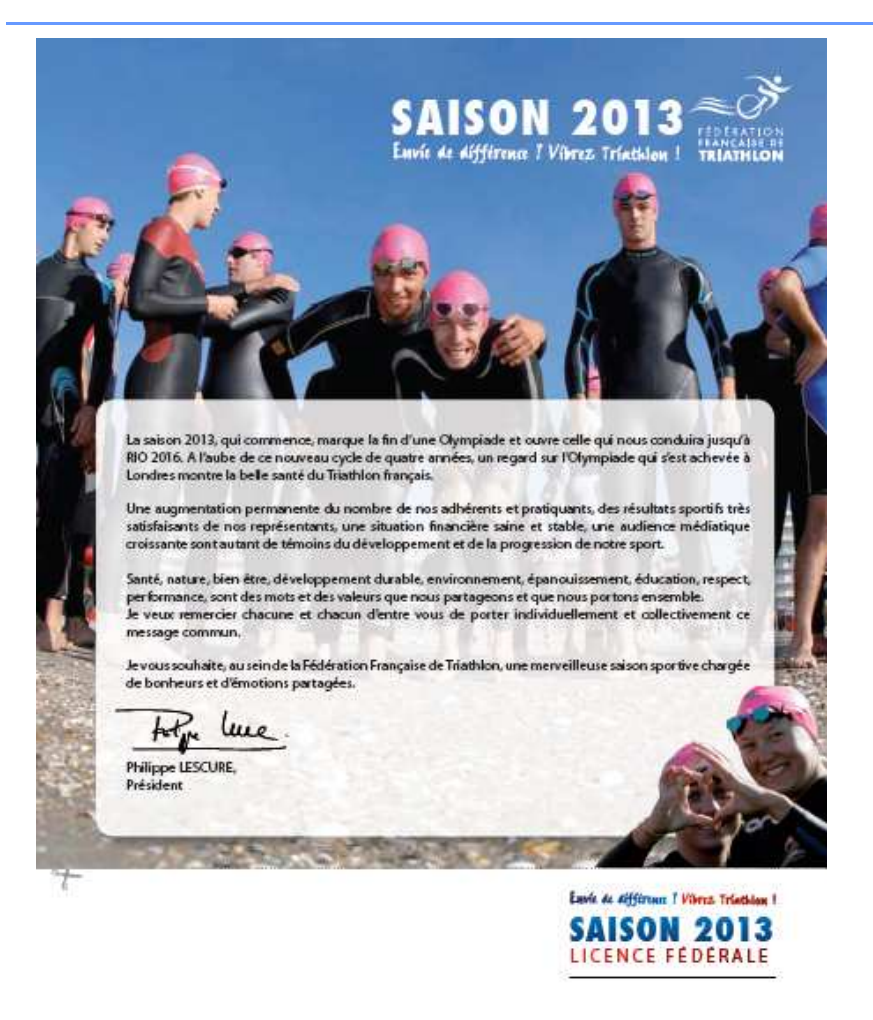

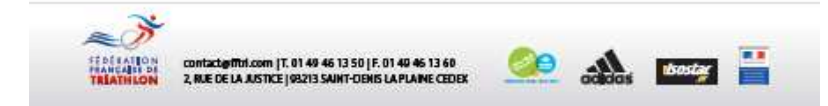

#### **LICENCE EN LIGNE 2013**

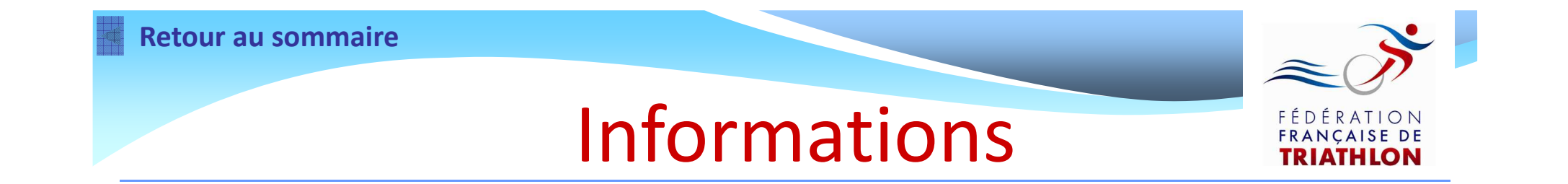

En cas de difficultés ou de questions complémentaires, vous pouvez contacter votre club ou votre ligue régionale

Après une demande de renouvellement ou une 1<sup>ère</sup> demande de licence, n'oubliez pas d'envoyer, à votre club, le formulaire de licence signé, le certificat médical (le cas échéant) et le règlement correspondant

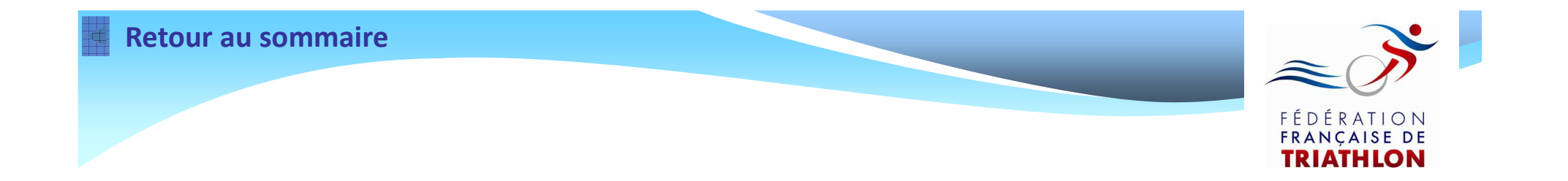

# Le service Adhésions de la F.F.TRI. vous souhaite une bonne saison sportive 2013